## **CITI Program Mission Statement**

The Collaborative Institutional Training Initiative (CITI Program) is dedicated to promoting the public's trust in the research enterprise by providing high quality, peer-reviewed, web-based educational courses in research, ethics, regulatory oversight, responsible conduct of research, research administration, and other topics pertinent to the interests of member organizations and individual learners.

These materials are designed and regularly updated to:

- Enhance the knowledge and professionalism of investigators, staff, and students conducting research in the United States and internationally
- Educate members, administrators, and leadership of ethics committees that review and oversee research
- Promote ethical research at organizations through the education of research administrators and organizational leadership

## About CITI Social-Behavioral-Educational (SBE) Basic Course:

The SBE Basic course provides an introduction to social-behavioral-educational research with a focus on the protection of human subjects. It offers historic and current information on regulatory and ethical issues important to the conduct of research involving human subjects. Case studies are used within the modules to present key concepts.

Language Availability: English, French, Khmer, Korean, Mandarin Chinese, Portuguese, Russian, Spanish, Tamil, Vietnamese

**Suggested Audiences:** Researchers, Institutional Review Boards (IRBs), Institutional/Signatory Officials, IRB Chairs, IRB Administrators and Staff, Human Subject Protection Staff, Students

## **Directions to create a CITI account:**

Follow the link to the CITI website

- REGISTER
- Enter and/or select Baldwin Wallace University from the Organization Affiliation box
- Agree to the terms and then Continue to Step 2
- input your name and e-mail address
- Continue to Step 3
- choose a username and password WRITE THESE DOWN!!
- Continue to Step 4
- input demographic information Continue to Step 5
- select NO to receiving continuing education credits and answer however you would like regarding being contacted
  - Continue to Step 6
- input relevant required information Continue to Step 7
- select the Social-Behavioral-Educational Basic Course

\*\*\*Then proceed to begin taking the course and completing the modules required.\*\*\*